## Creating a Video Quiz

Host your Video in Panopto – you can upload a video from an external source, or record a video using the desktop client. Instructions for either of these are located here.

• <a href="http://tech.rochester.edu/panopto-tutorials/">http://tech.rochester.edu/panopto-tutorials/</a>

Add Quiz Questions to your Panopto Video

• <u>https://support.panopto.com/s/article/Add-a-Quiz-to-a-Video</u>

Add your Video Quiz to your Blackboard course

• In the content area where you want to have your Video-based quiz, choose Build Content. And then choose **Panopto Video Quiz** 

| <i>New Page</i><br>Content Fold<br>Module Page | er                                                           |                                                               |
|------------------------------------------------|--------------------------------------------------------------|---------------------------------------------------------------|
| Content Fold<br>Module Page                    | er                                                           |                                                               |
| Module Page                                    |                                                              |                                                               |
| 0                                              |                                                              | 2                                                             |
| Blank Page                                     |                                                              | -                                                             |
| Mashups                                        |                                                              |                                                               |
| Flickr Photo<br>YouTube Vide                   | eo                                                           |                                                               |
|                                                |                                                              |                                                               |
|                                                | Blank Page<br><i>Mashups</i><br>Flickr Photo<br>YouTube Vide | Blank Page<br><i>Mashups</i><br>Flickr Photo<br>YouTube Video |

- Provide a name, and fill in the description. Attach a file if you wish.
- If you want to connect this Quiz into your grade center, turn on "Enable Evaluation". Then provide the number of points you want the quiz to be worth.

|   | GRADING                                                                           |                                   |  |
|---|-----------------------------------------------------------------------------------|-----------------------------------|--|
|   |                                                                                   |                                   |  |
|   |                                                                                   |                                   |  |
|   | Enable Evaluation                                                                 | s 🔘 No                            |  |
|   | To set additional evaluation options, use the Column settings in the Grade Center |                                   |  |
|   | * Points Possible 3                                                               |                                   |  |
|   |                                                                                   |                                   |  |
| • | • Fill out any other options for this asses                                       | ment (visibility, due date, etc.) |  |

Click Submit

The quiz will appear in the content area as a new item.

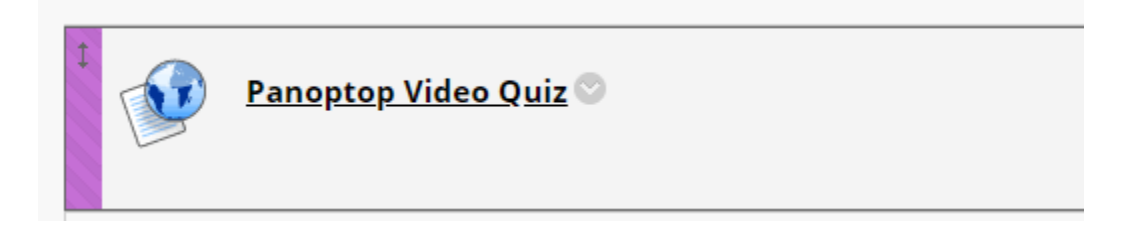

Now, click the link for the Quiz (Panopto Video Quiz). This will allow you to link this item to a specific video within Panopto.